## Den digitalen Schülerausweis aktivieren. So geht's:

- 1. Bestellen Sie den digitalen Schülerausweis im Online-Shop.
- 2. Laden Sie die App auf Ihr Handy (oder das Handy Ihres Kindes) und aktivieren Sie den digitalen Schülerausweis.

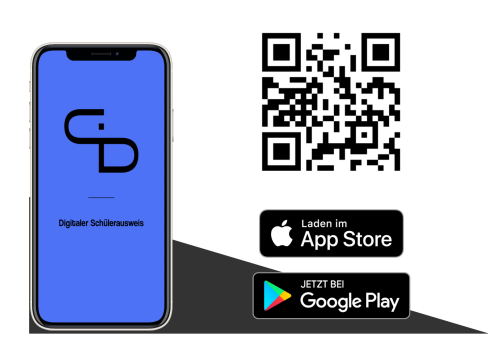

**Wichtig:** Geben Sie dieselbe **E-Mail-Adresse** ein, mit der Sie den digitalen Schülerausweis bestellt haben. Nach Überprüfung Ihrer Daten wird der digitale Schülerausweis auf Ihrem Handy aktiviert.

Bitte kontaktieren Sie mich, wenn Sie für mehr als ein Kind dieselbe E-Mail-Adresse angegeben haben. Für das zweite Kind erhalten Sie separat per E-Mail einen Aktivierungscode zur Freischaltung des digitalen Schülerausweises.

Alternativ können Sie mir auch die E-Mail-Adresse Ihres Kindes mitteilen.

Mehr Infos gibt es auf der Homepage: <u>www.der-digitale-schuelerausweis.de</u>

Herzliche Grüße

Andrea Krupka

—

Fotostudio Krupka Hainhäuser Str. 12 63110 Rodgau

Telefon: +49 6106 259 3300 andrea@fotostudio-krupka.de www.fotostudio-krupka.de